## **BTB Registration Instructions**

## 1. Complete the "My Account" information. (Required your first time to the website)

## 2. Select your seminar(s) and/or webinar(s).

Select "Attend" to purchase a ticket. Select "Buy Ticket" to place the ticket in your cart.

## 3. Confirm attendee details.

- Seminar / Webinar Title
- Attendee name and email address
- Select materials\*
  - a. Physical book
  - b. E-book only (Save \$10 per session by selecting e-book only.)
- Select "confirm"
- 4. Select "sign up for more events" and repeat steps 3 and 4 as needed.
- 5. Select "proceed to checkout" when you have registered for all of your desired events.
- 6. Apply Group Discount Code (if applicable).
  - The coupon code is based on the number of attendees from your company.
    - o Group size: 2 9 Enter: 110 (Discount of \$10 per person)
    - o Group size: 10 + Enter: 125 (Discount of \$25 per person)
- 7. Payment Credit Card
- 8. Save your confirmation email as this is your ticket to the event.